| $\leftrightarrow \rightarrow c$ $\approx eskiposta.aku.edu.tr/#2$                                                                                                    |                      | •                  | : :   |
|----------------------------------------------------------------------------------------------------|----------------------|--------------------|-------|
| Personel e-Posta Sistemi                                                                                                    | Q                    | Test Hes           | abi 🔹 |
| Posta Kişiler Takvim Görevler Evrak Çantası Tercihler                                                                                                    |                      |                    | U     |
| Kaydet İptal Değişiklikleri Gen Al                                                                                                    |                      |                    |       |
| ▼ Tercihler                                                                                                    |                      |                    |       |
| Genel Içeri Aktar                                                                                                    |                      |                    |       |
| A Hesaplar Dosya E Dosya Seç Dosya seçilmedi                                                                                                    |                      |                    |       |
| Posta Hedef: Tam klasorier                                                                                                    |                      |                    |       |
| Y Filtreler                                                                                                    |                      | Íren Ak            |       |
| 🕞 Inzalar                                                                                                    |                      | igen Aki           | ar    |
| 🐑 Ofis Diginda                                                                                                    |                      | _                  | _     |
| Güvenilir Adresler Dışarı Aktar                                                                                                    |                      |                    |       |
| Kişler                                                                                                    |                      |                    |       |
| Takvim Takvim Australia (1990) Takvim Australia (1990) |                      |                    |       |
| A Paylagim Kavnaki Tim kisotilar                                                                                                    |                      |                    |       |
| Bildrinnler                                                                                                    |                      |                    | _     |
| 😘 İçen/Dişan Aktar 🛛 🔤 Gelişmiş ayarlar                                                                                                    | Г                    | 63                 |       |
| A Kısayollar                                                                                                    | 4                    | Dışarı Ak          | tar.  |
| 4 4 Mart 2024 > >>                                                                                                    | -                    |                    | _     |
| Pt Sa Ça Pe Cu Ct Pa                                                                                                    |                      |                    |       |
| 26 27 28 29 1 2 3<br>4 5 6 7 8 0 10                                                                                                    |                      |                    |       |
| 11 12 13 14 15 16 17                                                                                                    |                      |                    |       |
| 18 19 20 21 22 23 24                                                                                                    |                      |                    |       |
| 25 26 27 28 29 30 31<br>1 2 3 4 5 6 7                                                                                                    |                      |                    |       |
| 📲 🕞 👰 Zimbra: Tercihler: Iç                                                                                                    | <b>) 🐮 🔛 (</b> 40) à | 09:17<br>29.03.202 | 4 🔁   |

- 1) https://eskiposta.aku.edu.tr adresine girilir.
- 2) Tercihler butonuna tıklanır.
- 3)Sol menüden İçeri/Dışarı Aktar'a tıklanır.
- 4)Sağ taraftaki Dişarı Aktar butonuna basılır ve dosyanın indirilmesi için beklenir.

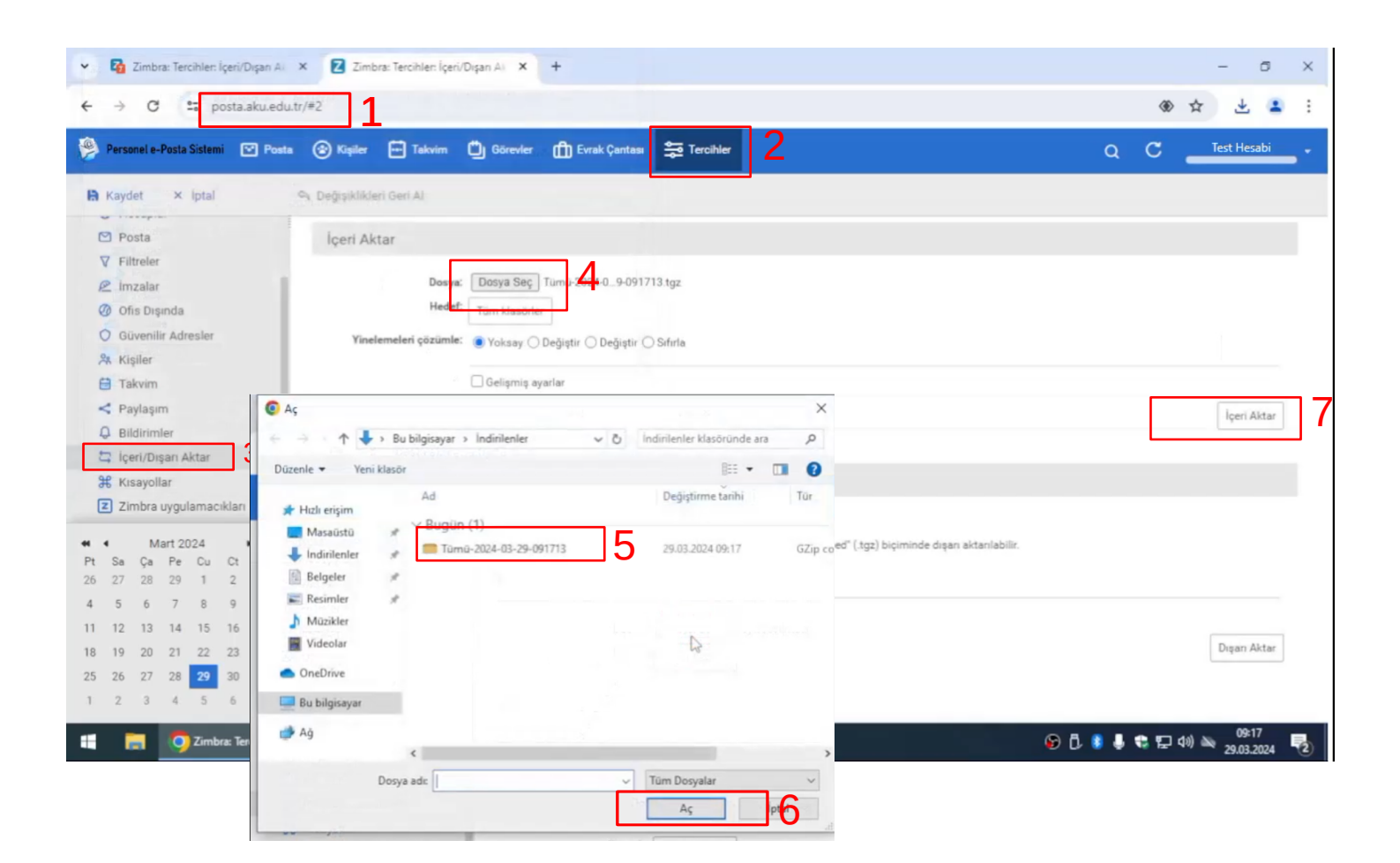

- 1) https://posta.aku.edu.tr adresine girilir.
- 2) Tercihler butonuna tıklanır.
- 3)Sol menüden İçeri/Dışarı Aktar'a tıklanır.
- 4) Dosya Seç butonuna basılır.
- 5) İndirilen dosya seçilir.
- 6) Aç butonuna basılır.
- 7) İçeri Aktar butonuna basılır.

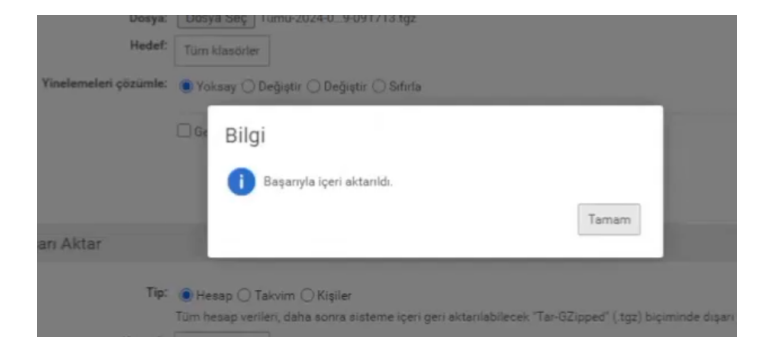

Postaların aktarılması için bir süre sayfadan ayrılmayın. Yukarıdaki ekranı gördüğünüzde postalarınız başarı ile aktarılmıştır.